## **HOW TO PERFORM GR&R TESTING**

## ADVANCED TECHNOLOGY FOR RESEARCH & INDUSTRY

KNOWLEDGE BASE FACT SHEET

- SCOPE: An introduction to Gauge Repeatability & Reproducibility (GR&R) testing on the Dage 4000 Plus / Optima platform.
- GRR Testing uses a calibrated weight to perform several lifts using selected load cells. Multiple tests using the same weight verify load cell accuracy and repeatability. If drift / variation are quite large with respect to the selected weight; calibration is recommended.
- The weight is dependant on load cell range. For example, WP100 cartridge set to 50g range requires a 50g weight.

## Running GR&R Tests

inseto

- Data for GR&R on the Plus can be generated from the "Start" "New Sample" drop down menu or the "New Sample" button on the top bar. (*NB: Engineering Access level is needed to perform GRR Testing!*)
- 1) Select the test group and start "New Sample" from the drop down or top bar button.
- 2) Select the (NEW) GR&R tab.
- 3) Select the G, R and R test and fill out the jig reference box (if using a shear cartridge).
- 4) Set the number of tests required.
- 5) Pressing the "Start" button the tests will perform the required number of tests.
- 6) Save the Sample.

| Test Group                            |             | Destructive Wire Pull |   |
|---------------------------------------|-------------|-----------------------|---|
| Test Options                          | GRR Options | 3                     |   |
| G, R and R tests<br>✓ G, R and R test |             |                       | * |
| Number of tests 3                     | -           |                       |   |

This screenshot shows the GRR Testing Options within "New Sample".

| Sample | Result | Maximum Force | Result Type |
|--------|--------|---------------|-------------|
| 2      | 1      | 499.25 g      | Bond Broken |
| 2      | 2      | 496.05 g      | Bond Broken |
| 2      | 3      | 496.65 g      | Bond Broken |

This screenshot shows the final 3 results once testing for GRR is completed.

For further information on Nordson Dage equipment: https://www.inseto.co.uk/microelectronic-equipment-dage-bond-testers.php

IKB005, REV 3 PATH: Bond Testing – Dage – How to Perform GR&R Testing on Optima and Plus Testers